#### 終身學習時數登錄操作流程

請由人事行政總處人事服務網(<u>https://ecpa.dgpa.gov.tw/)連結進入終身學習入口網站,</u>登入方式可選擇 1.帳密登入、2.自然人憑證登入,如第一次登入,請選擇 3 並完成註冊,如 無法登入或登入有問題,請洽系統客服協助 02-23979108。

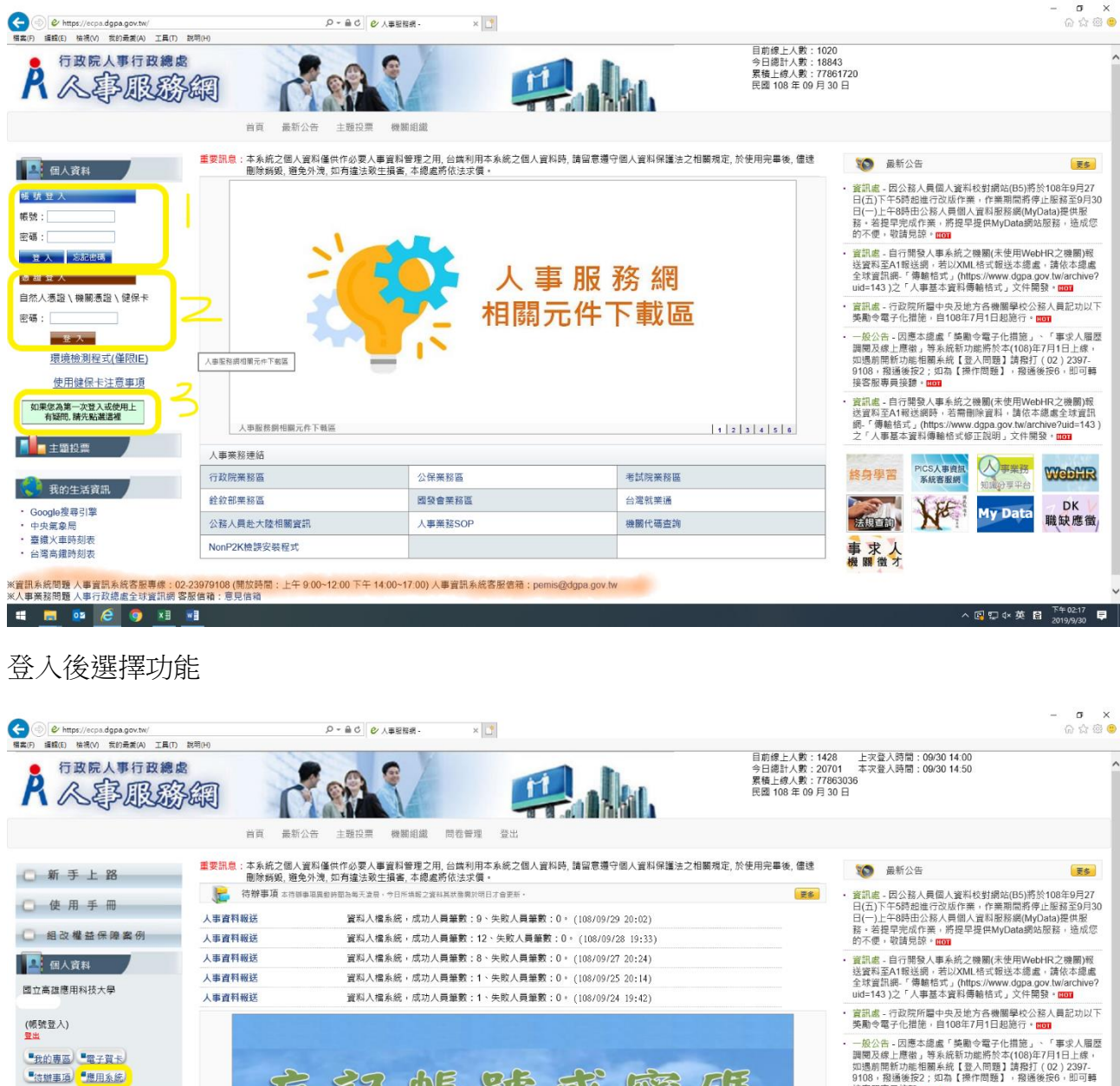

(4)《《《》「15日志。100年7月1日起志」」 4000年3日、因應本總處「筆順令電子仕措施」「事求人履歴 調閱及線上層違」等系統新功態將於本(108)年7月1日上條, 如還前間新功能相關系統[登入問題]請撥打(02)2397-9108,相遇後定2;10為【操作問題],撥送後行6,即可轉 接客服專員接證。(1001) 忘記帳號或 實訊處。自行開發人事系統之機關(未使用WebHR之機關)級 送賣將至A1戰送網時,若需開除資料。講花本總處全球資訊 總。「傳輸結式,(thtps://www.dgpa.gov.tw/archive?ud=143) 之「人事基本資料傳輸格式修正說明」文件開發。[100] 操作說明文件 (人)事業務 PICS人事資訊 WebHR 終身里習 NE DK My Data 法規查論 職缺應徵 1 2 3 4 5 6 事求人機關徵才 人事業務連結

∧ □ □ 4×英 😭 <sup>下午0254</sup> 📃

🛤 🛤 🙆 🌀 🛤 🖬

主題投票

· Google搜尋引擎

中央氣象局 臺鐵火車時刻表

台灣高鐵時刻表

#### 選擇應用系統

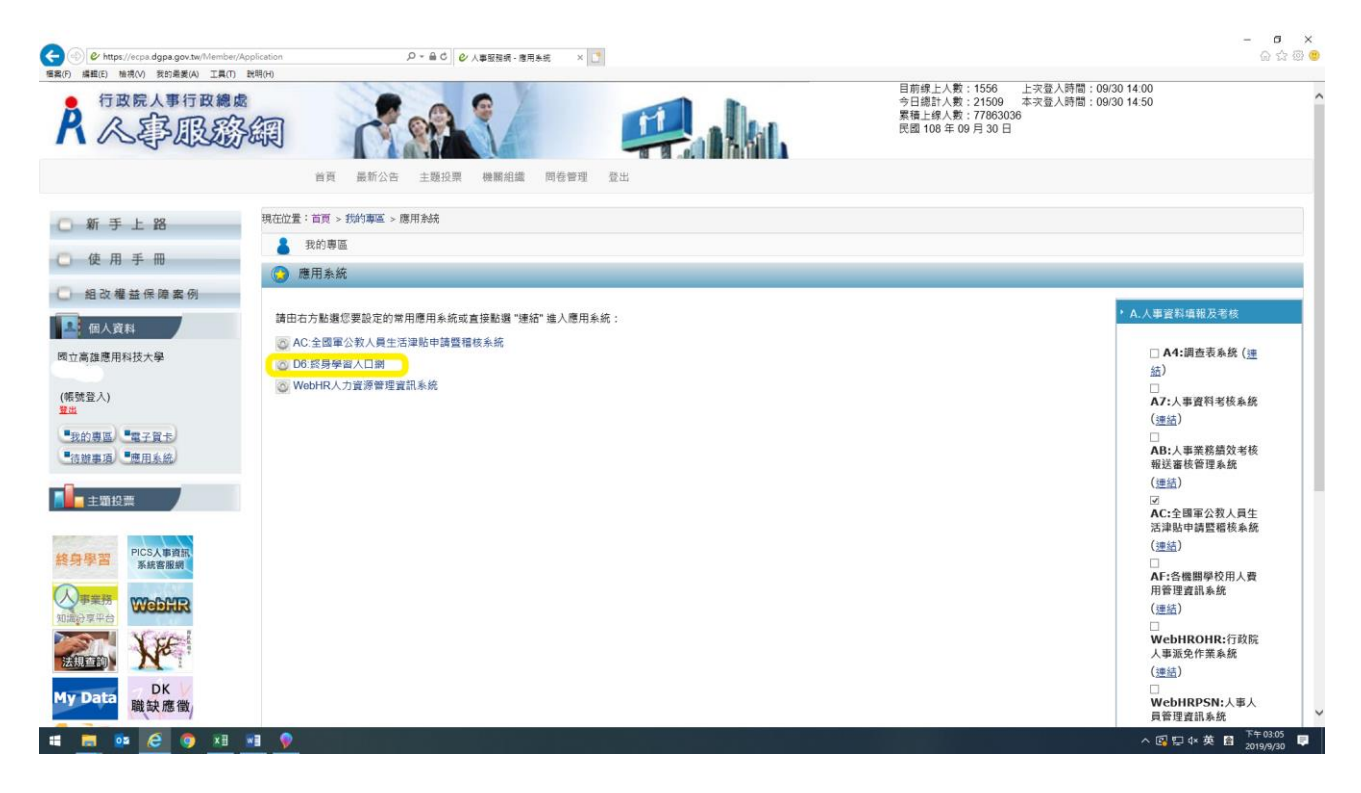

### 選擇學習資訊維護

|                       | 谷入身分:                                                                                                    | 首頁                                     | 學習資訊維護             | 人事單位        | 統計報表                     |   |
|-----------------------|----------------------------------------------------------------------------------------------------|----------------------------------------|--------------------|-------------|--------------------------|---|
|                       | 並入等位: 國立高雄應用科技大學         (A095Q0000Q)         愛出 回動前台 切換業酵薯位                                                     | │ 待辦事項<br>學習時數未渡核差<br>自上次成績下數後<br>重要訊息 | 1.数<br>E、學習時數被修正確數 |             | 0篇<br>1554篇<br>新版中游下意时堂: | 4 |
|                       | 、費用                                                                                                    | 日期                                     | 標題                 |             |                          |   |
|                       | > 亚山                                                                                                    | 106-07-01                              | 歡迎大家一起加入e等公務園+6    | 臺平醫         |                          |   |
|                       | > 四五前口                                                                                                    | 106-07-05                              | 請各學習機關(構)詳實登錄學習    | 時數及正確填列課程類是 | 別代碼                      |   |
|                       | > 修以名叫<br>> 作用毛用                                                                                                 | 106-01-01                              | 106年1月1日起課程類別代碼表   |             |                          |   |
|                       | > 使用手帽                                                                                                    | 104-11-05                              | 修正「性別主流化基礎及進階調     | 程内容分類表」,自10 | D5年1月1日生效。               |   |
|                       | 個人資料保護法聲明:                                                                                                    | 101-09-07                              | ★★終身學習入口網站民間機關     | 構申請方式★★     |                          |   |
| 2<br>王 重 <u>方</u> 元 者 | 本系統之個人資料僅供作必要人事實料管<br>理之用,台腦利用本系統之個人資料時,<br>請留應遵守個人資料保護法之相關現定,<br>於使用完單後、儘速關聯給貿別,避免外<br>淺,如有違法致生損害,本總處將依法求<br>員。 |                                        |                    | 總共 5 華寶     | 1<br>[我,目前賬示第1-5篇        |   |

# 有多種方式可登錄學習時數: 方式一:先建立課程資料再人工輸入學習人員時數 選擇新增維護課程

|   | ▲                                                                                                    | 人口網站                                                                            | Mar.                                                             |                 |            |                                          | -                  | - |
|---|----------------------------------------------------------------------------------------------------|---------------------------------------------------------------------------------|------------------------------------------------------------------|-----------------|------------|------------------------------------------|--------------------|---|
|   | - M                                                                                                    | 首頁                                                                              | 4習資訊維護 人事                                                        | 單位 統計           | 報表         |                                          |                    |   |
|   | 至入时方:<br>登入單位: 國立高雄應用科技大學<br>(A095Q0000Q)<br>登出 回到新給 切換業餘聚位                                                                                                    | ● 學習資訊上傳進度查詢<br>作來項目: 申請<br>全部 ◆ 上傳檔案內否沒辱:                                      | 日期:                                                              |                 |            |                                          |                    |   |
|   | <ul> <li>&gt; 學習音品上傷進度音夠</li> <li>&gt; 動場/維護度程</li> <li>&gt; 動場/維護度程</li> <li>&gt; 查協議師宣判庫</li> <li>&gt; 查協議師宣判庫</li> <li>&gt; 報名准駁 / 下載名冊</li> <li>&gt;&gt; 登録 / 維護學習時數</li> </ul> | 搜尋小技巧:<br>在想要包含所有字詞前面加上&<br>在想要包含任何字詞前面加上!:<br>在想要排除的字詞前面加上!:<br>附註:另方關上傳檔當內容現尋 | : 開課機關&行政<br>開讀機關(行政<br>閉讀機關)行政<br>閉讀機關:創試<br>, 如檔案內容要被複尋到, 則關等排 | 程執行完成後才能被搜尋的到   | ] •        |                                          |                    |   |
|   | > 數位教材資訊通報                                                                                                    | 重設條件 査詢                                                                         |                                                                  |                 |            |                                          |                    |   |
|   | > 會員管理                                                                                                    |                                                                                 | 2000000                                                          |                 | 1 10 1     | 10 MIL 10                                |                    |   |
|   | 42 1 Street (7 1927 + 10 nB                                                                                                    | 作業項目<br>新増學員時數(已開班)                                                             | 108-09-10 15:42:44                                               | 140.127.114.13  | Λ <u>Ŗ</u> | 思理性説<br>権家處理異常                           | 和視島理能設<br>HTML將可認得 |   |
|   | <b>國內員科味國恣軍明</b> :<br>本系統之個人資料僅供作必要人事習料管                                                                                                    | 新增學員時數(未開班)                                                                     | 108-08-20 09:54:47                                               | 203.64.92.18    |            | 檀案處理異常                                   | HTML格式記錄           |   |
| - | 理之用,台端利用本系統之個人資料時,                                                                                                    | 新增學員時數(未開班)                                                                     | 108-08-19 13:42:41                                               | 203.64.92.18    |            | 權案處理異常                                   | HTML格式記錄           |   |
| 1 | 調留息煙寸個人資料保護法之相關規定,<br>於使用完畢後,儘速删除銷毀,避免外                                                                                                    | 新墳學員時數(未開班)                                                                     | 108-08-19 09:44:27                                               | 203.64.92.18    |            | 樓案處理異常                                   | HTML楷式記錄           |   |
|   | 洩,如有違法致生損害,本總處將依法求<br>##                                                                                                    | 新增學員時數(未開班)                                                                     | 108-08-15 09:45:20                                               | 140.127.150.41  |            | 樓案處理異常                                   | HTML格式記錄           |   |
| 1 | <b>辰</b> *                                                                                                    | 新增學員時數(未開班)                                                                     | 108-06-28 15:04:22                                               | 140.127.115.150 |            | 檀案處理成功                                   | HTML楷式記錄           |   |
|   |                                                                                                    |                                                                                 |                                                                  |                 |            | 1.1.1.1.1.1.1.1.1.1.1.1.1.1.1.1.1.1.1.1. |                    |   |

#### 新增課程資料

| 登入身分:                                                                               | 首頁               | 學習資訊維護 人事單位 統計報表            |  |
|-------------------------------------------------------------------------------------|------------------|-----------------------------|--|
| 登入單位: 國立高雄應用科技大學<br>(A095Q0000Q)                                                    | 新增課程資料<br>*開課單位: | 關立高這應用科技大學                  |  |
| 臺出 回到前台 切換兼辦屬位                                                                      | *課程代碼:           | (長度限制20 講各機關利用英、數字自行製定編碼原則) |  |
| > 學習資訊上傳進度查詢                                                                        | * 明別:            | (弱別只能用數字最多三碼且不能為0)          |  |
| → 新塔/維護課程                                                                           | *課程名稱:           |                             |  |
| > 維護講師                                                                              |                  | (長度限制50)                    |  |
| > 查詢議師資料庫                                                                           | *課程類別:           | 請選擇 ♦                       |  |
| > 報名准駁 / 下載名冊                                                                       | •課程簡介:           |                             |  |
| > 登錄 / 維護學習時數                                                                       |                  |                             |  |
| > 數位教材資訊通報                                                                          |                  | (長度限制500)                   |  |
| > 會員管理                                                                              | * 公牧報名方式,        | ○ 業祥報2 ● 自中報2 ○ 万期効像 ト報2    |  |
| 個人資料保護法聲明:                                                                          | 上課縣市:            |                             |  |
| 本系統之個人資料僅供作必要人事資料管<br>理之用,台端利用本系統之個人資料時,<br>請留意遵守個人資料保護法之相關規定,<br>於使用完單後,儘速副除純弱,遵令外 | * 上踝地點:          | (長度開新60)                    |  |
| 洩,如有違法致生損害,本總處將依法求<br>價。                                                            | * 招生人數:          | 人(数字)□是否限定額湯不再接受報名          |  |
|                                                                                     | *學位學分:           | 小府 。                        |  |

# 選擇登錄維護學習時數,再點選欲登錄課程左方的登錄時數

| ▲ ● 第二十 終身學習                             | 人口網站                                  | ł                            |               |           |              |     |                       |                |       |       |            |
|------------------------------------------|---------------------------------------|------------------------------|---------------|-----------|--------------|-----|-----------------------|----------------|-------|-------|------------|
| N180.                                    | 首頁                                    | 學習資訊維                        | 護             | 人事單位      | 統計報表         |     |                       |                |       |       |            |
| 宣入财力:                                    | 登錄/維護                                 | 學習時數                         |               |           |              |     |                       |                |       |       |            |
| 登入單位: 國立高雄應用科技大學<br>(A095Q0000Q)         | 課程代碼:                                 | 28                           | 程名稱:          |           | 期別:          |     |                       | 年度:<br>108     |       | ٥     |            |
| 登出 回到前台 切换莱娜草位                           | 開課機關:                                 |                              |               |           |              |     |                       |                |       |       | $(\times)$ |
|                                          | 國立高雄應                                 | 用科技大學                        | ٥             | 全部所屬機關    |              | ٠   | □包含所屬機器<br>第一所屬的容易    | ,此功能必須勾選       | 起来才能得 | 查詢所有或 |            |
| > 學習資訊上傳進度查詢                             |                                       |                              |               |           |              |     |                       |                |       |       |            |
| > 新增/維護課程                                | <ul> <li>課程規別</li> <li>請選擇</li> </ul> |                              |               | ○ 課程規別代碼  |              |     |                       |                |       |       |            |
| > 維護講師                                   | and ACLIPP                            |                              | <u></u>       |           |              |     |                       |                |       |       |            |
| > 查詢講師資料庫                                | 重設條件                                  | 查詢 匯出Excel [                 | 匯出ODF         | 整批上傳(已開班) | 整批上傳(未開班)    | 整批上 | 上傳(進修成續)              |                |       |       |            |
| > 報名准駁 / 下載名冊                            |                                       | 1910                         | 化建则之际         |           | 建成物如同件题      | 102 | Re .                  | 日期             |       | 能名人的  |            |
| > 登錄 / 維護學習時數                            | 登錄時數                                  | 式交易與大數據分析資務<br>提代碼:965       | 10.0039611100 |           | [54] 資訊安全與管理 | 1   | 報名:未定<br>開課:108-06-   | 02 ~ 108-07-07 | 0元    | 1     |            |
| > 款 (11 7) 12 01 20 40<br>> 會員管理         | 登錄時數                                  | 時尚手工編機包<br>課程代碼: 965         |               |           | 【54】 資訊安全與管理 | 1   | 報名:未定<br>開課:108-04-   | 15 ~ 108-07-01 | 0元    | 1     |            |
|                                          | 登錄時數                                  | 高雄市管線挖掘工程管理人員認證<br>課程代碼: 965 | 計畫訓練班(        | 新訓班)第一期   | 【54】 資訊安全與管理 | 1   | 報名:未定<br>開課:108-04-   | 17 - 108-04-19 | 0元    | 1     |            |
| 個人頁科保護法算明:<br>本系統之個人資料僅供作必要人事資料管         | 登錄時數                                  | 統計學(專班)<br>課程代碼: 965         |               |           | 【54】 資訊安全與管理 | 1   | 報名:未定<br>周課:108-03-   | 16 ~ 108-04-20 | 0元    | 1     |            |
| 理之用,台端利用本系統之個人資料時,<br>請留意遵守個人資料保護法之相關規定, | 登錄時數                                  | 續結構設計(四土三甲)<br>課程代碼: 965     |               |           | 【54】 資訊安全與管理 | 1   | 報名:未走<br>開課:108-02-   | 21 ~ 108-06-20 | 0元    | 1     |            |
| 於使用完單後,儘速刪除銷毀,避免外<br>洩,如有違法致生損害,本總處將依法求  | 登錄時數                                  | 材料力學(進技土三甲)<br>課程代碼: 965     |               |           | 【54】 資訊安全與管理 | 1   | 報名:未定<br>開課:108-02-   | 22 ~ 108-06-21 | 0元    | 1     |            |
| 價·                                       | 登錄時數                                  | 大地防災技術專論(建碩土一甲)<br>課程代碼: 965 |               |           | 【54】 資訊安全與管理 | 1   | 報名: 未定<br>開課: 108-02- | 21 - 108-06-20 | 0元    | 1     |            |
|                                          | (m + m + m)                           | 25は年於財田力専用/修繕上一用)            |               |           | [54] 波明应令的架理 | 1   | <b>股名:本本</b>          |                | 0 =   |       |            |

### 選擇新增學習時數

| ▲ ● 第一次市然身學習                                                                                                    | 人口網站                           | 6                                                       |                        |                |                 |      |                |        |     |              |       |      |              |     |
|----------------------------------------------------------------------------------------------------|--------------------------------|---------------------------------------------------------|------------------------|----------------|-----------------|------|----------------|--------|-----|--------------|-------|------|--------------|-----|
| #14A                                                                                                    | 首頁                             |                                                         | 學習資訊維護                 |                | 人               | 事單位  | Ĭ              | 統計報表   |     |              |       |      |              |     |
| 型人身分:<br>登入單位: 國立高雄應用科技大學<br>(A095Q0000Q)                                                                                     | 】 登錄/維護<br>課程名稱:程:<br>招生人數:, 新 | ·學習時數<br>式交易與大數據<br>&名人數:1,待                            | 分析實務第1期(計<br>報名准駁人數:0, | 課程代碼<br>, 時數通} | :965)<br>邑人數:1, | 時數不通 | 過人數: 0         |        |     |              |       |      |              |     |
| 登出 回到前台 切换兼辦第位                                                                                                    | 新增學習時                          |                                                         |                        | e-≪ ⊖ #7       | 夕牛後順度           |      |                |        |     |              |       |      |              |     |
| > 學習資訊上傳進度查詢                                                                                                    | in/21#1#1#1/1/3/3 □ 全部勾選\全     | 元 <sup>(1)</sup> nox no textern (土<br>)<br>)<br>(回) (1) | :她), 站口(小mi) (-> xa    | END O HIC      | \$170 BEAR/2*   |      |                |        |     |              |       |      | ▶ 部 福 揭\全部不住 | 傳過  |
| > 新增/維護課程                                                                                                    | 林名                             |                                                         | 服務機關                   |                | 実際上課日           |      | <b>御殿上課時</b> 日 | a      | 118 | 朝時數          | 86.28 | 出数状况 | 22.27 建立     | 2 3 |
| > 推诿满即                                                                                                    |                                | 交通部公開創                                                  | 8局高雄市區監理所              | 起:             | 108-05-02       | -    | 09-00-00       | 0      | 42  | ε(φ:(Ω)<br>0 |       |      | 回要核          | 5   |
| > 報名准駁/下載名冊                                                                                                    |                                |                                                         |                        | 返:             | 108-07-07       |      | 16:00:00       |        | 實證  | 數位           |       |      |              |     |
| > 登錄 / 維護學習時數                                                                                                    |                                |                                                         |                        |                |                 |      |                |        |     |              |       |      |              |     |
| > 數位教材資訊通報                                                                                                    | 删除勾握的                          | 項目 送出                                                   | ● 列印學員寶                | 【料(已通          | 通) 🔒            | 列印學員 | 寶料(未通過)        | 回上頁    |     |              |       |      |              |     |
| > 會員管理                                                                                                    |                                |                                                         |                        |                |                 |      | 1              |        |     |              |       |      |              |     |
| 個人資料保護法費明:<br>本系統之個人資料僅供作必要人事資料管<br>理之用,台端利用本系統之個人資料時,<br>請官意遵守包人資料存覆法之相關規定,<br>於使用完單後,儘營贈除納銀,還免外<br>浅,如有違法致生損害,本總處將依法求<br>價。 |                                |                                                         |                        |                |                 | 總共1肇 | 資料, 目前顯示!      | 第1~1 筆 |     |              |       |      |              |     |

## 新增學員學習時數

| ▲ ● ● ● ● ● ● ● ● ● ● ● ● ● ● ● ● ● ● ●                                      | 人口網站            |                                  |      |      |  |
|------------------------------------------------------------------------------|-----------------|----------------------------------|------|------|--|
| 8180.                                                                        | 首頁              | 學習資訊維護                           | 人事單位 | 統計報表 |  |
| 登入單位: 國立高雄應用科技大學<br>(A095Q0000Q)                                             | 新增學習時數<br>課程代碼: | 965                              |      |      |  |
| 登出 回到前台 切換美辦單位                                                               | 課程名稱:<br>期別:    | 程式交易與大數據分析實務<br>1                | 3    |      |  |
| > 學習資訊上傳進度查詢                                                                 | 身分證號:           |                                  | 重的姓名 |      |  |
| > 新增/維護課程<br>> 維護講師                                                          | 姓名:             |                                  |      |      |  |
| > 查詢講師資料庫                                                                    | 上課假別:           | 公餘學習                             | \$   |      |  |
| <ul> <li>&gt; 報名准駁 / 下載名冊</li> <li>&gt; 登錄 / 維護學習時數</li> </ul>               | 費用種類:           | 自費 🗘                             |      |      |  |
| > 數位教材資訊通報                                                                   | 成績:             | 0                                |      |      |  |
| > 會員管理                                                                       | 訓練時數:           | 實體: 42 數位: 0                     |      |      |  |
| 個人資料保護法證明:<br>本系統之個人資料僅供作必要人事資料管<br>理之用,台端利用本系統之個人資料時,<br>請留意導守個人資料保護法之相關規定, | 實際上課日期:         | 起: 108-06-02 簡<br>迄: 108-07-07 簡 |      |      |  |
| 於使用完單後,儘速刪除銷毀,避免外<br>洩,如有違法致生損害,本總處將依法求<br>價。                                | 實際上課時間:         | 起: 09:00:00<br>迄: 16:00:00       |      |      |  |
|                                                                              | 證件字號:           |                                  |      |      |  |

#### 全部學員時數登錄後記得確認時數通過與否狀態並做勾選

| ▲ ● ● ● ● ● ● ● ● ● ● ● ● ● ● ● ● ● ● ●                                                                                      | 人口綱站                          | 6                                           |                           |              |         |                 |      |             |   |
|----------------------------------------------------------------------------------------------------|-------------------------------|---------------------------------------------|---------------------------|--------------|---------|-----------------|------|-------------|---|
| 8164                                                                                                    | 首頁                            | 學習資訊維護                                      | ≝ 人                       | 軍位           | 統計報表    |                 |      |             |   |
| 登入單位: 國立高雄應用科技大學<br>(A095Q0000Q)                                                                                             | 】 登錄/維護<br>課程名稱:程3<br>招生人數:,報 | 學習時數<br>式交易與大數據分析實務第1期(<br>過名人數:1,待報名准証人數:0 | (課程代碼:965)<br>D,時數通過人數:1, | 時數不通過人數: 0   |         |                 |      |             |   |
| 登出 回到前台 切換兼辦藥位                                                                                                    | 新增學習詩藝                        | X DLĄ                                       |                           |              |         |                 |      |             | - |
| > 學習資訊上傳進度查詢 > 新增/維護課程                                                                                                    | 請選擇排序方式<br>□全部勾選\全F           | £ ● 服務機關(主鍵), 姓名(次鍵) ○ !<br>部取消             | 姓名 〇 報名先後順序               |              |         |                 |      | □全部通過\全部不通! |   |
| > 維護講師                                                                                                    | 姓名                            | 服務機鋼                                        | 實際上課日                     | 別 實際上課       | 時間 成語   | 訓練時数<br>(資驗 數位) | 證件字號 | 出勤狀況 認證 建立者 |   |
| > 查詢講師資料庫                                                                                                    |                               | 交通部公路總局高雄市區監理所                              | 超: 108-06-02              | 09:00:00     | 0       | 42 0            |      | 已要核         |   |
| > 報名准駁/下載名冊                                                                                                    |                               |                                             | 这: 108-07-07              | 16:00:00     |         | 實體 數位           |      |             |   |
| > 登錄/維護學習時數                                                                                                    |                               |                                             |                           |              |         |                 |      |             |   |
| > 數位教材資訊通報                                                                                                    | 删除勾握的现                        | 頁目 送出 ⊖ 列印學員                                | 資料(已通通) 🔒                 | 列印學員資料(未通過)  | 回上頁     |                 |      |             |   |
| > 會員管理                                                                                                    |                               |                                             |                           | 1            |         |                 |      |             |   |
| 個人實料保護法證明:<br>本系統之個人資料僅供作必要人事資料管<br>理之用,台端利用本系統之個人資料時,<br>請問意遵守包人資料保護之工個規定。<br>於使用完單後,儘速删除前級,遵免外<br>淺,如方違法致生損害,本總處將依法求<br>價。 |                               |                                             |                           | 總共1 筆讚料,目前職; | 示第1~1 筆 |                 |      |             |   |

# 方式二:於新增課程後整批匯入時數資料 選擇整批上傳(己開班)

| ▲ ● ● ● ● ● ● ● ● ● ● ● ● ● ● ● ● ● ● ●  | 人口網站                      | b                            |       |           |              |     |                      |                   |       |      |   |
|------------------------------------------|---------------------------|------------------------------|-------|-----------|--------------|-----|----------------------|-------------------|-------|------|---|
|                                          | 首頁                        | 學習資訊維                        | 護     | 人事單位      | 統計報表         |     |                      |                   |       |      |   |
| 登入身分:                                    | 登錄/維護                     | 學習時數                         |       |           |              |     |                      |                   |       |      |   |
| 登入單位: 國立高雄應用科技大學<br>(A095Q0000Q)         | 課程代碼:                     | 14                           | 程名稱:  |           | 期別:          |     |                      | 年度:<br>108        |       |      |   |
| 登出 回到前台 切换莱龄单位                           |                           |                              |       |           |              |     |                      | 100               |       |      | 1 |
|                                          | 開課機關:                     | 田利持大學                        | \$    | 全部所開機關    |              |     | □包含所屬機               | <b>剧</b> ,此功睢必须勾握 | 起来才能言 | 前所有或 |   |
| > 學習資訊 上德谁度香ぬ                            | Dol 11, (m) 10, 10, 10, 1 | 03412777                     |       |           |              |     | 單一所屬的資料              | 64                |       |      |   |
| > 新聞/維護課程                                | ● 課程類別                    |                              |       | ○課程類別代碼   |              |     |                      |                   |       |      |   |
| > 維護議師                                   | 請選擇                       |                              | \$    |           |              |     |                      |                   |       |      |   |
| > 查詢議師資料庫                                | 重設條件                      | 查詢 匯出Excel                   | 匯出ODF | 整批上傳(已開班) | 整批上傳(末開班)    | 整批上 | 傳(進修成續)              |                   |       |      |   |
| > 報名准駁 / 下載名冊                            |                           |                              |       |           |              |     |                      |                   |       |      |   |
| > 登録/維護學習時數                              | 功能                        | 課程                           | 記碼與名稱 |           | 課程類別與代碼      | 期別  |                      | 日期                | 費用    | 報名人數 |   |
| > 數位教材資訊通報                               | 登錄時數                      | 程式交易與大數據分析資務<br>課程代碼: 965    |       |           | 【54】 資訊安全與管理 | 1   | 報名: 未定<br>開課: 108-06 | -02 ~ 108-07-07   | 0元    | 1    |   |
| > 會員管理                                   | 登錄時數                      | 時尚手工編機包<br>課程代碼: 965         |       |           | 【54】 資訊安全與管理 | 1   | 報名:未定<br>開課:108-04   | -15 - 108-07-01   | 0元    | 1    |   |
|                                          | 登錄時數                      | 高雄市管線挖掘工程管理人員認識<br>課程代碼: 965 | 計畫訓練班 | (新訓班)第一期  | 【54】 資訊安全與管理 | 1   | 報名:未定<br>開課:108-04   | -17 ~ 108-04-19   | 0元    | 1    |   |
| 本系統之個人資料僅供作必要人事資料管                       | 登錄時數                      | 統計學(專班)<br>課程代碼: 965         |       |           | 【54】 資訊安全與管理 | 1   | 報名: 未定<br>周課: 108-03 | -16 ~ 108-04-20   | 0元    | 1    |   |
| 理之用,台端利用本系統之個人資料時,<br>請留意遵守個人資料保護法之相關規定, | 登錄時數                      | 續結構設計(四土三甲)<br>課程代碼: 965     |       |           | 【54】 資訊安全與管理 | 1   | 報名:未定<br>開課:108-02   | -21 ~ 108-06-20   | 0元    | 1    |   |
| 於使用完畢後,儘速刪除銷毀,避免外<br>洩,如有違法致生損害,本總處將依法求  | 登錄時數                      | 材料力學(進技土三甲)<br>課程代碼: 965     |       |           | 【54】 資訊安全與管理 | 1   | 報名:未定<br>開課:108-02   | -22 ~ 108-06-21   | 0元    | 1    |   |
| 價 ·                                      | 澄靜時數                      | 大地防災技術泰論(進碩土一甲)<br>課程代碼: 965 |       |           | 【54】 資訊安全與管理 | 1   | 報名: 未定<br>開課: 108-02 | -21 - 108-06-20   | 0元    | 1    |   |
|                                          |                           |                              |       |           |              |     |                      |                   |       |      |   |

a v

# 下戴 CSV 檔

| ▲ ● ● ● ● ● ● ● ● ● ● ● ● ● ● ● ● ● ● ●  | 人口網站                                                         |                                   |                           |          |                                               |                   |
|------------------------------------------|--------------------------------------------------------------|-----------------------------------|---------------------------|----------|-----------------------------------------------|-------------------|
| W140                                     | 首頁                                                           | 學習資訊維護                            | 2                         | 人事單位     | 統計報表                                          |                   |
| 室人时方:                                    | 整批新增學習時數(                                                    | (已開班)                             |                           |          |                                               |                   |
| 登入單位: 國立高雄應用科技大學                         | 上傳檔室:                                                        |                                   |                           |          |                                               | (100 m)           |
| (A095Q0000Q)                             | 土资据检索                                                        | 上個                                |                           |          |                                               |                   |
| 登出 回到前台 切换莱娜草位                           | 請點選「選擇檔案」將您                                                  | 整理好的資料上傳至本站                       | <ul> <li>●每次時数</li> </ul> | 吉料上傳筆數限制 | 為3000筆                                        | the second second |
|                                          |                                                              | _                                 |                           |          |                                               |                   |
|                                          | 下載CSV格式回                                                     | 上頁                                |                           |          |                                               |                   |
| > 學習資訊上傳進度查詢                             | 上傳格式說明(已開班)                                                  |                                   |                           |          |                                               |                   |
| > 新增/維護課程                                | 編明:                                                          |                                   |                           |          |                                               |                   |
| > 維護講師                                   | 1.檔案請存成CSV(逗號分隔)<br>2.檔案內容第一列為欄位中(                           | 7說田諸統一保留                          |                           |          |                                               |                   |
| > 查詢講師資料庫                                | 3.文字欄位不用加雙引號或算                                               | 影響區隔                              |                           |          |                                               |                   |
| > 報名准駁/下載名冊                              | 解註:<br>1.成績上傳資料必須先有個/                                        | 上課資料才能農動                          |                           |          |                                               |                   |
| > 登錄/維護學習時數                              | <ol> <li>2.為能轉入WebHR,上述資料</li> <li>3.上傳時,針對已存在的下列</li> </ol> | 4格式系参照WebHR表十三角<br>看位資料做成績/認證更新:課 | f訂定的<br>雇代碼+期別+#          | #分溜字號+姓名 |                                               |                   |
| > 數位教材資訊通報                               | 欄位說明                                                         | 最大長度                              | 必填                        | 資料內容     | 備註                                            |                   |
| > 會員管理                                   | 課程代碼                                                         | 20                                | yes                       | 文數字      | 請各機關利用英、數字自行製定編碼原則                            |                   |
|                                          | 期別                                                           | 3                                 | yes                       | 數字       |                                               |                   |
| 個人資料保護法聲明:                               | 身分證字號                                                        | 10                                | yes                       | 文數字      |                                               |                   |
| 本系統之個人資料僅供作必要人事資料管                       | 22.6                                                         | 12                                | yes                       | 父子       | a 1 1 1 1 1 1 1 1 1 1 1 1 1 1 1 1 1 1 1       |                   |
| 埋之用,台端利用本系統之個人資料時,<br>請留音適守個人資料保護法之相關規定, |                                                              | *                                 | 903                       | X0.7-    | 1.通過 0.沒通過                                    |                   |
| 於使用完畢後,儘速刪除銷毀,避免外                        | 訓練成績                                                         | 5                                 |                           | 数字       | 小數一位                                          |                   |
| 洩,如有違法致生損害,本總處將依法求<br>層-                 | 訓練總數                                                         | 4                                 |                           | 數字       | 訓練時數(學分數) 訓練總數只能為整數,不接受 0.5<br>未填則預設為原課程之訓練總數 |                   |
| R.                                       | 證件字號                                                         | 36                                |                           | 文數字      |                                               |                   |
|                                          |                                                              |                                   | -                         |          |                                               |                   |

# 選擇開啟檔案

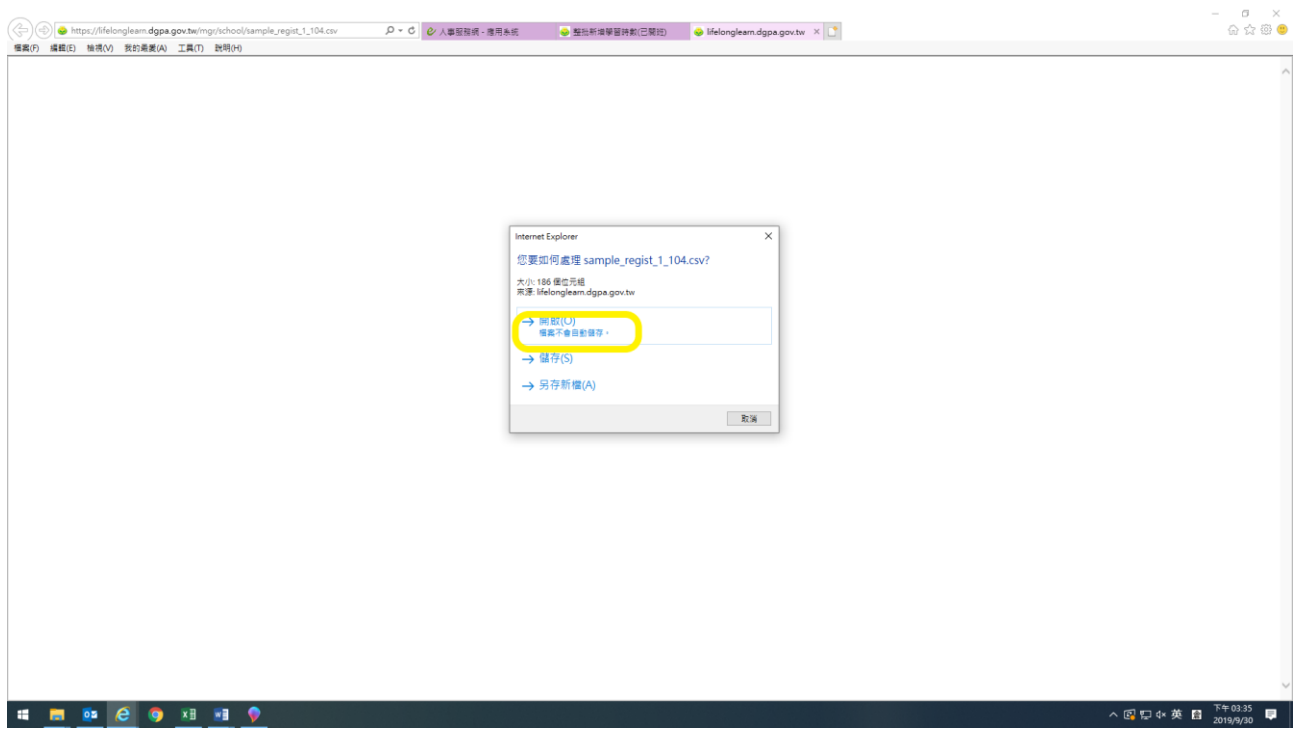

## 建立檔案並存檔

|     | A 🥪       | 、栗   |     | 田田田       | <b>1</b> | 終        | ġ      | 學     | 習   | 人          | 10魚 | n d  | 6    |   |        |       |        |        | 2      |         | 5             |           |              |       |             |      |        |         |      |                                                   |     |        |             |      |    |    | -   |      |   |   |  |
|-----|-----------|------|-----|-----------|----------|----------|--------|-------|-----|------------|-----|------|------|---|--------|-------|--------|--------|--------|---------|---------------|-----------|--------------|-------|-------------|------|--------|---------|------|---------------------------------------------------|-----|--------|-------------|------|----|----|-----|------|---|---|--|
|     |           |      |     |           |          |          | ~      |       |     | -          |     | **   |      |   |        | 67    | NR 400 | ±∏ 46  | - 147  |         |               |           | 101 22       | litte |             |      | 47     | :04:00  | +    |                                                   |     |        |             |      |    |    |     |      |   |   |  |
|     | 登入身       | 分:   |     |           |          |          |        |       |     |            |     |      |      |   |        | 97    | 自具     | ett se | t ing  |         |               |           |              | ш     |             |      | 571    | GET TEX | R    |                                                   |     |        |             |      |    |    |     |      |   |   |  |
|     | 8 A 8     | H    | 4   | 2.        | e.       |          |        |       |     |            |     |      |      |   |        |       |        |        | sample | _regist | 1_104         | [建造]      | - Excel      |       |             |      |        |         |      |                                                   |     |        |             |      | =  |    | •   | ×    | 1 |   |  |
|     | 32.714    | 121  |     | 常用        | 55       | ٨.       | 1610   | 182   | 公式  | 3          | 84  | 权限   | 植物   | 1 | 2 8 55 | 1000  | 医航行的   | 動作     | ÷      |         |               | 1.0       |              |       |             |      |        |         |      | -                                                 |     |        |             |      |    | 量人 | R # | t/fl |   |   |  |
|     |           | Ĩ    | Ba  | 则ト<br>渇艇・ | 8        | 所相明      | 88     |       |     | 12         | A I | (° = | Ξ.   | 1 | ·• 1   | 0 E E | 協列     | 1      | 用模式    |         |               |           | E            | 1     | -           |      | 1      | × 🔝     |      | 2.日刻加<br>1.月二月二月二月二月二月二月二月二月二月二月二月二月二月二月二月二月二月二月二 | 题 • | 2T     | 2           |      |    |    |     |      |   |   |  |
|     | 登出        | 防止   | *   | 複製植:      | 1, I     | B I      | Ш      | • 🖽   | - 2 | - <u>A</u> | • 轅 | • 11 | = 3  | • | •      | 目時模   | 唐中 ・   | - 1    | - %    | ,       | <b>38 3</b> 8 | 設定<br>的 修 | 自式化 有<br>原件。 | 相式化存  | 市 儲存有<br>模式 | 1 拉/ | . 8    | 除档:     | EL A | 2.通行。                                             | 1   | 非序與鍵:  | 目 存抗疗<br>漏取 | -    |    |    |     |      |   |   |  |
|     |           |      | 的防制 | 1         | G        |          |        | 9     | ₩.  |            |     | rg.  |      | 野 | 曾方式    |       |        | rý;    |        | 徳       | 9             | 1.000     | 1            | 様式    |             |      | 儲石     | 相       |      |                                                   | 5   | 10     |             |      |    |    |     | ^    |   |   |  |
|     |           | A1   |     |           |          | $\times$ | 4      | $f_X$ | ×à  | <b>曜代</b>  | 鎷   |      |      |   |        |       |        |        |        |         |               |           |              |       |             |      |        |         |      |                                                   |     |        |             |      |    |    |     | ×    |   |   |  |
|     | 學習習       | 2.21 | . 1 | 4         | 1        | в        |        | с     |     | D          | E   |      | F    |   | G      |       | н      |        | 1      |         | J             |           | ĸ            |       | U I         | м    |        | N       |      | 0                                                 | F   | P      | Q           |      | R  | S  |     |      |   |   |  |
|     | -         | 1    | 課利  | 計代却       | ・期別      | M        | 1月     | 分證    | **姓 | 5          | *通送 |      | 訓修東見 | 論 | 川線東線   | 數證    | 件字     | 統日     | ·勒上    | 謝生      | 日             | *學        | 習性們          | 創數    | 位時數         | 「賞禮  | 序數 ■ ' | 實際上     | 請賞   | 際上課                                               | 「盲問 | 京上胡了   | 「際上         | 課結束の | 専問 |    |     |      |   |   |  |
| 1 m | 利用/1      | 2    |     |           |          |          |        |       |     |            |     |      |      |   |        |       |        |        |        |         |               |           |              |       |             |      |        |         |      |                                                   |     |        |             |      |    |    |     | -11  |   |   |  |
| 1   | 維護課       | 4    |     |           |          |          |        |       |     |            |     |      |      |   |        |       |        |        |        |         |               |           |              |       |             |      |        |         |      |                                                   |     |        |             |      |    |    |     |      |   |   |  |
|     | 杏油汤       | 5    |     |           |          |          |        |       |     |            |     |      |      |   |        |       |        |        |        |         |               |           |              |       |             |      |        |         |      |                                                   |     |        |             |      |    |    |     |      |   |   |  |
|     |           | 6    |     |           |          |          |        |       |     |            |     |      |      |   |        |       |        |        |        |         |               |           |              |       |             |      |        |         |      |                                                   |     |        |             |      |    |    |     | - 1  |   | - |  |
|     | 報名准       | 8    |     |           |          |          |        |       |     |            |     |      |      |   |        |       |        |        |        |         |               |           |              |       |             |      |        |         |      |                                                   |     |        |             |      |    |    |     |      |   |   |  |
|     | 登錄/       | 9    |     |           |          |          |        |       |     |            |     |      |      |   |        |       |        |        |        |         |               |           |              |       |             |      |        |         |      |                                                   |     |        |             |      |    |    |     |      |   |   |  |
|     | 85 (0.10  | 10   |     |           |          |          |        |       |     |            |     |      |      |   |        |       |        |        |        |         |               |           |              |       |             |      |        |         |      |                                                   |     |        |             |      |    |    |     | -11  |   |   |  |
| -   | AX 111.73 | 12   |     |           |          |          |        |       |     |            |     |      |      |   |        |       |        |        |        |         |               |           |              |       |             |      |        |         |      |                                                   |     |        |             |      |    |    |     |      |   |   |  |
| 2   | 會員管       | 13   |     |           |          |          |        |       |     |            |     |      |      |   |        |       |        |        |        |         |               |           |              |       |             |      |        |         |      |                                                   |     |        |             |      |    |    |     |      |   | - |  |
|     |           | 14   |     |           |          |          |        |       |     |            |     |      |      |   |        |       |        |        |        |         |               |           |              |       |             |      |        |         |      |                                                   |     |        |             |      |    |    |     |      | - | - |  |
| 1   | 人資料       | 16   |     |           |          |          |        |       |     |            |     |      |      |   |        |       |        |        |        |         |               |           |              |       |             |      |        |         |      |                                                   |     |        |             |      |    |    |     |      | - | - |  |
| 4   | 系統之       | 17   |     |           |          |          |        |       |     |            |     |      |      |   |        |       |        |        |        |         |               |           |              |       |             |      |        |         |      |                                                   |     |        |             |      |    |    |     |      | - | - |  |
| 玥   | 之用,       | 18   |     |           |          |          |        |       |     |            |     |      |      |   |        |       |        |        |        |         |               |           |              |       |             |      |        |         |      |                                                   |     |        |             |      |    |    |     | -11  |   |   |  |
| 100 | 留意遭       | 20   |     |           |          |          |        |       |     |            |     |      |      |   |        |       |        |        |        |         |               |           |              |       |             |      |        |         |      |                                                   |     |        |             |      |    |    |     |      | - | - |  |
| 於   | 使用完       | 21   |     |           |          |          |        |       |     |            |     |      |      |   |        |       |        |        |        |         |               |           |              |       |             |      |        |         |      |                                                   |     |        |             |      |    |    |     | Ч    | - | _ |  |
| 洒   | ,如有       | 22   |     |           |          |          |        |       |     |            |     |      |      |   |        |       |        |        |        |         |               |           |              |       |             |      |        |         |      |                                                   |     |        |             |      |    |    |     |      |   |   |  |
| 佰   |           |      |     |           | sam      | ple_re   | agist, | 1_104 | i i | •          |     |      |      |   |        |       |        |        |        |         |               |           |              |       |             |      |        |         |      |                                                   |     |        |             |      |    |    |     | F.   | - | _ |  |
|     |           | 81/8 |     |           |          |          |        |       |     |            |     |      |      |   |        |       |        |        |        |         |               |           |              |       |             |      |        |         |      |                                                   | 用   | B (10) | (III)       | -    | -  | +  | 100 | 396  | 1 |   |  |

#### 上傳檔案

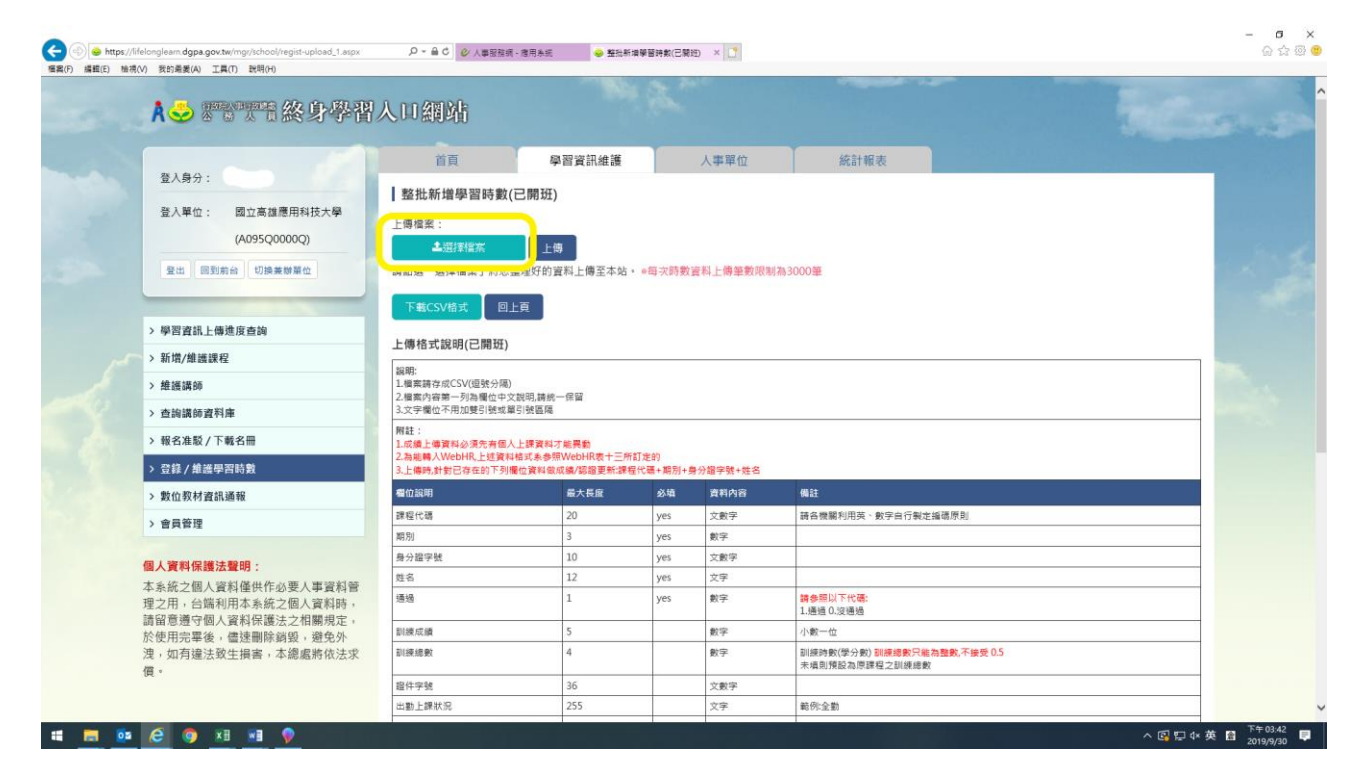

### 選擇要上傳的檔案

|      | A 🍛 💌              | 行物的                                            | 浄習人                                  | 口網站                                   |                                                                      |                                                       |                 |                      |                       |                                 |      |
|------|--------------------|------------------------------------------------|--------------------------------------|---------------------------------------|----------------------------------------------------------------------|-------------------------------------------------------|-----------------|----------------------|-----------------------|---------------------------------|------|
|      | 8160.              | 🧭 備理要上得的橫窝                                     |                                      | 一番百                                   | 63 X                                                                 | 婆釦維護                                                  | <u> (</u>       | 上東留約                 | ·<br>本計<br>×          | 報表                              |      |
|      | 豆八烤刀.              | 个 💶 > 本現                                       | ) 桌面 )                               |                                       |                                                                      |                                                       | ~ Ö             | 投导 桌面                | Q                     |                                 |      |
| 100  | 登入單位:              | 组合管理 · 新增資料支                                   |                                      |                                       |                                                                      |                                                       |                 | 811                  | • 💷 🕜                 |                                 | 1000 |
|      | 登出 回到              | ★ 快速存取<br>▲ 威西 メ<br>◆ 下戦 メ<br>留 文件 メ<br>■ 岡片 メ | 名稱<br>SCAN<br>108行事團<br>「UNE<br>(作車題 | Â                                     | 修改日期<br>2019/9/30 上半<br>2019/8/28 下牛<br>2019/5/24 下牛<br>2019/9/24 上牛 | 編型<br>1 編素資料炎<br>0 PNG 編集<br>0 授垣<br>1 Microsoft Word | 大小<br>93<br>4 1 | 5 KB<br>2 KB<br>8 KB |                       |                                 |      |
| >    | 學習資訊上的             | SCAN                                           |                                      |                                       |                                                                      |                                                       |                 |                      |                       |                                 |      |
| ~~ > | 新增/維護課             | 操作流程                                           |                                      |                                       |                                                                      |                                                       |                 |                      |                       |                                 |      |
| έ,   | 維護講師               | 道前名冊                                           |                                      |                                       |                                                                      |                                                       |                 |                      |                       |                                 |      |
| ,    |                    | OneDrive                                       |                                      |                                       |                                                                      |                                                       |                 |                      |                       |                                 |      |
|      | 10.034.85 / 3      |                                                |                                      |                                       |                                                                      |                                                       |                 |                      |                       |                                 |      |
|      | 報白/田政/             |                                                |                                      |                                       |                                                                      |                                                       |                 |                      |                       |                                 |      |
| >    | 9登録/維護             | 備武名機                                           | (N):                                 |                                       |                                                                      |                                                       |                 | 所有描言(*.*)            | ~                     |                                 |      |
| >    | 數位教材資富             |                                                | 英                                    |                                       |                                                                      |                                                       |                 | 雜歡(O)                | 取消                    |                                 |      |
| >    | 會員管理               |                                                |                                      | 90 Dil                                |                                                                      | *                                                     | ,               |                      | H H H H H H H H       | 、數字由行製定編碼原則                     |      |
|      |                    |                                                |                                      | 用力/                                   | 3                                                                    | 0                                                     | yes             | 数子                   | -                     |                                 |      |
| 個    | 人資料保護法             | <b>證明</b> :                                    |                                      | 努力量子號<br>性名                           | 1                                                                    | 2                                                     | ves             | 文数子                  | -                     |                                 |      |
| 本理   | 系統之個人<br>之用,台端和    | 料僅供作必要人事資<br>則用本系統之個人資料                        | 料管<br>時,                             | ····································· | 1                                                                    |                                                       | yes             | 數字                   | 請參照以下代碼<br>1.通過 0.沒通過 |                                 |      |
| 請於   | 留意遵守個人<br>  使田宗霊後, | 資料保護法之相關規<br>傳速刪除鍋駅,避免                         | 正,                                   | 訓練成績                                  | 5                                                                    |                                                       |                 | 數字                   | 小數一位                  |                                 |      |
| 渡信   | ,如有違法到<br>。        | (生損害,本總處將依)                                    | 法求                                   | 訓練總數                                  | 4                                                                    |                                                       |                 | 數字                   | 訓練時數(學分景<br>未填則預設為厚   | 敗) 訓練總數只能為整數,不接受 0.5<br>課程之訓練總數 |      |
| 04   |                    |                                                |                                      | 担任字號                                  | 3                                                                    | 6                                                     |                 | 文教学                  |                       |                                 |      |

點選上傳

| A 🍛 🐨 🏹 市 終身 學習                                                              | 人口網站                                                         |                                               |                   |          |                                                          |  |
|------------------------------------------------------------------------------|--------------------------------------------------------------|-----------------------------------------------|-------------------|----------|----------------------------------------------------------|--|
|                                                                              | 首頁                                                           | 學習資訊維護                                        |                   | 人事單位     | 統計報表                                                     |  |
| 空入男分:     登入男分:     登入男分:     団立高雄運用科技大學     (A095Q0000Q)     受出 回到和台 切換業開業位 | 整批新增學習時數(<br>上傳檔案:<br><u> 全班課檔案</u><br>請點選「選擇檔案」將您要          | 已開班)                                          | • ●每次時數]          | 音料上傳筆數限制 | 76 3000 筆                                                |  |
| > 學習資訊上傳進度查詢<br>> 新增/維護課程                                                    | 下载CSV格式 回上<br>上傳格式說明(已開班)                                    | Ē                                             |                   |          |                                                          |  |
| > 推護講師                                                                       | 編明:<br>1.檔案請存成CSV(這號分隔)<br>2.檔案內容第一列為欄位中文<br>3.文字欄位不用加雙引號或單  | 説明,請統一保留<br>引號區隔                              |                   |          |                                                          |  |
| <ul> <li>&gt; 報名准駁/下載名冊</li> <li>&gt; 登錄/維護學習時數</li> </ul>                   | 開註:<br>1.成績上傳資料必須先有個人<br>2.為能轉入WebHR,上述資料<br>3.上傳時,針對它存在的下列構 | 上課資料才能異動<br>格式系参照WebHR表十三所<br>融合資料做成績/認證更新:課: | (訂定的)<br>届代碼+期別+身 | 分留字號+姓名  |                                                          |  |
| > 數位教材資訊通報                                                                   | 瘤位說明                                                         | 最大長度                                          | 必填                | 資料內容     | 機註                                                       |  |
| > 金昌谷碑                                                                       | 課程代碼                                                         | 20                                            | yes               | 文數字      | 請各機關利用英、數字由行製定編碼原則                                       |  |
| · HORE                                                                       | MB 另J                                                        | 3                                             | yes               | 數字       |                                                          |  |
| 個人資料保護法聲明:                                                                   | 身分證字號                                                        | 10                                            | yes               | 文數字      |                                                          |  |
| 本系統之個人資料僅供作必要人事資料管                                                           | 姓名                                                           | 12                                            | yes               | 文字       |                                                          |  |
| 理之用,台端利用本系統之個人資料時,                                                           | 通過                                                           | 1                                             | yes               | 數字       | 請參應以下代碼:<br>1.通過 0.沒通過                                   |  |
| 前田尼煙寸個人資料保護法之相關規定,<br>於使用需單後,儘速删除銷毀,避免外                                      | 訓練成績                                                         | 5                                             |                   | 數字       | 小數一位                                                     |  |
| 洩,如有違法致生損害,本總處將依法求<br>價。                                                     | 訓練總數                                                         | 4                                             |                   | 數字       | 訓練時數(學分數) <del>訓練趨數只能為整數,不接受 0.5</del><br>未填則預設為原課程之訓練總數 |  |
|                                                                              | 睈件字號                                                         | 36                                            |                   | 文數字      |                                                          |  |
|                                                                              | 中 25 上 28 34 30                                              | 255                                           |                   | 20       | 第四一会社                                                    |  |

# 方式三:直接滙入課程及時數資料 選擇新增維護時數,再選擇整批上傳(未開班)

| A 😔 🐨 🏹 🏗 終身學習                           | 人口網站            | ł                             |             |           |              |       |                    |                   |       |        |   |
|------------------------------------------|-----------------|-------------------------------|-------------|-----------|--------------|-------|--------------------|-------------------|-------|--------|---|
|                                          | 首頁              | 學習資訊維護                        |             | 人事單位      | 統計報表         |       |                    |                   |       |        |   |
| 登入身分:                                    | 登錄/維護           | 學習時數                          |             |           |              |       |                    |                   |       |        |   |
| 登入單位: 國立高雄應用科技大學<br>(A095Q0000Q)         | 課程代碼:           | 課程                            | 名稱:         |           | 期別:          |       |                    | 年度:               |       |        |   |
| 登出 回到前台 切換兼辦單位                           | MM 200 AND 200  |                               |             |           |              |       |                    | 100               |       |        | 1 |
|                                          | 開課機關:<br>國立高雄應) | 用科技大學                         | ٥           | 全部所屬機關    |              | •     | 回自含所屬              | #期,此功能必须勾握        | 起来才能查 | (詢所有或  |   |
| > 學習資訊上傳進度查詢                             |                 |                               |             |           |              |       | 單一所屬的              | 資料                |       |        |   |
| > 新增/維護課程                                | ● 課程類別          |                               |             | ○課程類別代碼   | 10.000       |       |                    |                   |       |        |   |
| > 維護講師                                   | 請選擇             |                               | ٠           |           |              |       |                    |                   |       |        |   |
| > 查詢議師資料庫                                | 重設條件            | 查詢 匯出Excel 匯日                 | LODF        | 整批上傳(己開班) | 整批上傳(未開班)    | 整批上   | 傳(進修成續)            |                   |       |        |   |
| > 報名准駁 / 下載名冊                            | That            | 建成化                           | 医阴之口        | 1         | 课度新闻用作用      | 10 24 |                    | 日期                |       | 152100 |   |
| > 登錄 / 維護學習時數                            | 登錄時數            | 程式交易與大數據分析實務<br>課程代碼: 965     | 61594 T1 84 |           | 【54】資訊安全與管理  | 1     | 報名: 未定<br>開課: 108- | 06-02 ~ 108-07-07 | 0元    | 1      |   |
| > 会员答理                                   | 登錄時數            | 時尚手工編鐵包<br>課程代碼: 965          |             |           | 【54】 資訊安全與管理 | 1     | 報名:未定<br>開課:108-   | 04-15 ~ 108-07-01 | 0元    | 1      |   |
|                                          | 登錄時數            | 高雄市管線挖掘工程管理人員認證計<br>課程代碼: 965 | 畫訓練班()      | 新訓班)第一期   | 【54】 資訊安全與管理 | 1     | 報名:未定<br>開課:108-   | 04-17 - 108-04-19 | 0元    | 1      |   |
| 個人資料保護法童明:<br>本系統之個人資料僅供作必要人事資料管         | 登錄時數            | 統計學(專班)<br>課程代碼: 965          |             |           | 【54】 資訊安全與管理 | 1     | 報名:未定<br>開課:108-   | 03-16 ~ 108-04-20 | 0元    | 1      |   |
| 理之用,台端利用本系統之個人資料時,<br>請留意遵守個人資料保護法之相關規定, | 登錄時數            | 續結構設計(四土三甲)<br>課程代碼: 965      |             |           | 【54】 資訊安全與管理 | 1     | 報名:未定<br>開課:108-   | 2-21 ~ 108-06-20  | 0元    | 1      |   |
| 於使用完畢後,儘速删除銷毀,避免外<br>洩,如有違法致生損害,本總處將依法求  | 登錄時數            | 材料力學(進技土三甲)<br>課程代碼: 965      |             |           | 【54】 資訊安全與管理 | 1     | 報名:未定<br>開課:108-   | 02-22 ~ 108-06-21 | 0元    | 1      |   |
| 價·                                       | 登錄時數            | 大地防災技術專論(進碩土一甲)<br>課程代碼: 965  |             |           | 【54】 資訊安全與管理 | 1     | 報名: 未定<br>開課: 108- | 02-21 ~ 108-06-20 | 0元    | 1      |   |
|                                          |                 |                               |             |           |              |       | -                  |                   |       |        |   |

下戴 CSV 檔

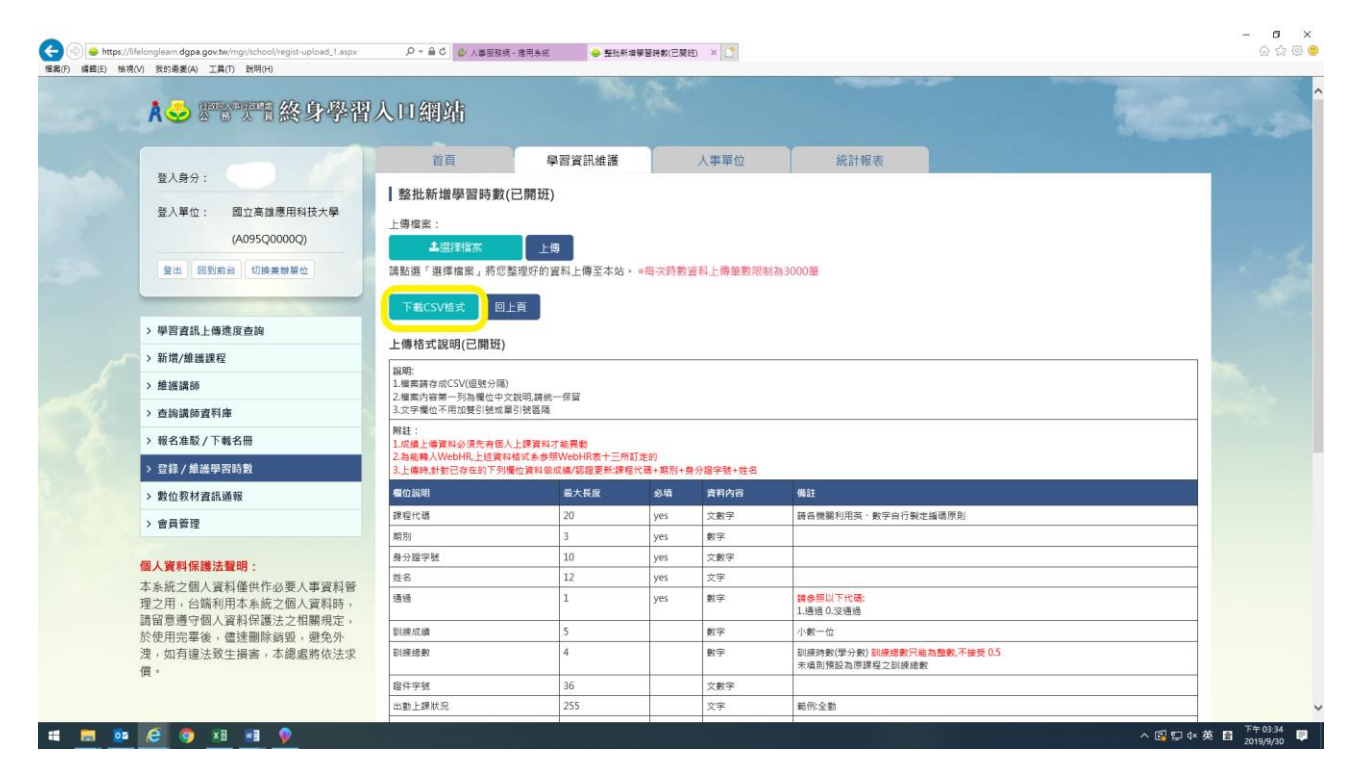

### 選擇開啟檔案

| (金) (金) (mtp://felongleam.dgpa.gov.tw/mg//chcol/sample_regist_104.cv | - B ×<br>命☆◎ ●                   |
|----------------------------------------------------------------------|----------------------------------|
| (第4)(7) (第第1)(2) (第5)(第第1)(4) 上井(1) (江州(17)                          | ~                                |
|                                                                      |                                  |
|                                                                      |                                  |
|                                                                      |                                  |
|                                                                      |                                  |
| Internet Evoluer X                                                   |                                  |
| 您要如何處理 sample_regist_1_104.csv?                                      |                                  |
| 大小+186 俚位元相<br>共逐 Hélongleam dgpa.gov.tw                             |                                  |
| → 開設(0)<br>毎年万歳日常務万・                                                 |                                  |
| → ∰7(5)                                                              |                                  |
| → 另存新權(A)                                                            |                                  |
| B(3)                                                                 |                                  |
|                                                                      |                                  |
|                                                                      |                                  |
|                                                                      |                                  |
|                                                                      |                                  |
|                                                                      |                                  |
|                                                                      |                                  |
|                                                                      |                                  |
|                                                                      |                                  |
|                                                                      | へ 図 및 4×英 曾 <sup>下午03:35</sup> ■ |
|                                                                      |                                  |

# 建立檔案並存檔

| A 🍛 🛛                |     | 明天明           | 終           | 身      | 學習         | 1)  | 600  | 綱            | 疝  |       |             |        |       |        |             |             |                 |                                          |             |      |            |                         |       |               |             |      |              |             |     |            |  |
|----------------------|-----|---------------|-------------|--------|------------|-----|------|--------------|----|-------|-------------|--------|-------|--------|-------------|-------------|-----------------|------------------------------------------|-------------|------|------------|-------------------------|-------|---------------|-------------|------|--------------|-------------|-----|------------|--|
|                      |     |               |             |        |            |     |      | 首            | Ę  |       |             | 學習     | 資訊維   | 頀      | 1           |             | く事單位            |                                          |             | 統語   | 計報表        |                         |       |               |             |      |              |             |     |            |  |
| 登入身分                 | :   |               |             |        |            |     | 整    | 壯新圳          | 學  | 習時數(  | 未開          | 班)     |       |        |             |             |                 |                                          |             |      |            |                         |       |               |             |      |              |             |     |            |  |
| 登入單位                 | H   | ÷.            | e -         | ٠      |            |     | n a  | ant in       |    | 00000 | -           |        |       | samp   | ile_reg     | ist_2_104 [ | (11) (11) - Exc | 4                                        |             |      |            |                         |       |               | j.          | æ .  | - 6          | • •         | 4   |            |  |
|                      | 相关  | 深月<br>【 劉下    | 拔           |        | Sinne<br>E | 公   | xt 3 | 123<br>1     | 校開 | 防治    | ्र तः<br>≫. | SS(DA) | 要執行的的 | in mar |             |             |                 | ETTR. F                                  | 7 9         | 1. 0 | <b>1</b>   | Σ 883                   | 18 -  | A             | 0           |      | 登入           | <b>月</b> 共用 | ٩.  |            |  |
| 登出目                  | 粘上  | File 複載       | . 8         | I      | u - 143    | . 2 | - A  | - АА<br>- шī |    |       | *] *]       |        | 町県23  | 5 - 1  | а.<br>96. т | •.0 .00     | 設定相式            | 日本 日本 日本 日本 日本 日本 日本 日本 日本 日本 日本 日本 日本 日 | ○ 日<br>学相 損 | L E  | 利除 格式      | ● 填溜 -                  | 38)   | Z ¥<br>学與總道 号 | <b>非</b> 找與 |      |              |             |     |            |  |
| _                    | 1   | (現職者<br>(現法)編 | 135,<br>Te  |        | 9          | 12  |      | 1.74         |    |       | 對賣方式        |        |       |        | 敷值          | 1.00 0.00   | 的條件。            | 表格• 權<br>橫式                              | £           |      | <b>读存档</b> | <ul> <li>通信・</li> </ul> | 55.85 |               | 盤取 -        |      |              |             | ~   |            |  |
| >學習資訊                | A1  |               |             | ×      | √ fx       | *   | 身分證  | 字號           |    |       |             |        |       |        |             |             |                 |                                          |             |      |            |                         |       |               |             |      |              |             | ~   |            |  |
| · · · · ·            |     | A             | 8           |        | с          |     | D    | E            |    | F     | G           |        | н     | 1      |             | J           | к               | U                                        | M           | B) ( | N          | 0                       | Р     |               | Q           | R    | S            | 6 (L)       | -   |            |  |
| > 新瑁/離盟              | 1 1 | 身分證           | <b>非</b> 課程 | 名種     | 開課起        | 始開  | 課起始  | *南課          | 結束 | 開課結束  | 即姓名         | •      | 學位學生  | ð*讓程   | 類別          | 上課縣市        | *期別             | * 剖除束線                                   | 數:訓練        | 總數   | 前練成績       | 證件字號                    | 出勤上   | 課生日           |             | 學習性的 | <u>前</u> *數位 | 四字數 * 1     |     |            |  |
| > 維護講師               | 3   |               |             |        |            |     |      |              |    |       |             |        |       |        |             |             |                 |                                          |             |      |            |                         |       |               |             |      |              |             |     |            |  |
| > 查詢講師               | 4 5 |               |             |        |            |     |      |              |    |       |             |        |       |        |             |             |                 |                                          |             |      |            |                         |       |               |             |      |              |             |     | _          |  |
| > 報名准駁               | 6   |               |             |        |            |     |      |              |    |       |             |        |       |        |             |             |                 |                                          |             |      |            |                         |       |               |             |      |              |             |     | _          |  |
| > 登録/雄               | 8   |               |             |        |            |     |      |              |    |       |             |        |       |        |             |             |                 |                                          |             |      |            |                         |       |               |             |      |              |             |     |            |  |
| . Bh (A 17) ++       | 9   |               |             |        |            |     |      |              |    |       |             |        |       |        |             |             |                 |                                          |             |      |            |                         |       |               |             |      |              |             | 12  | <b>a</b> . |  |
| > 30 111 92 191      | 11  |               |             |        |            |     |      |              |    |       |             |        |       |        |             |             |                 |                                          |             |      |            |                         |       |               |             |      |              |             |     |            |  |
| > 會員管理               | 12  |               |             |        |            |     |      |              |    |       |             |        |       |        |             |             |                 |                                          |             |      |            |                         |       |               |             |      |              |             |     |            |  |
|                      | 14  |               |             |        |            |     |      |              |    |       |             |        |       |        |             |             |                 |                                          |             |      |            |                         |       |               |             |      |              |             | 1 E |            |  |
| 國人資料保                | 15  |               |             |        |            |     |      |              |    |       |             |        |       |        |             |             |                 |                                          |             |      |            |                         |       |               |             |      |              |             |     |            |  |
| 理之用,台                | 17  |               |             |        |            |     |      |              |    |       |             |        |       |        |             |             |                 |                                          |             |      |            |                         |       |               |             |      |              |             |     |            |  |
| 請留意遵守                | 18  |               |             |        |            |     |      |              |    |       |             |        |       |        |             |             |                 |                                          |             |      |            |                         |       |               |             |      |              |             | ×   | _          |  |
| 於使用完畢                | 20  |               |             |        |            |     |      |              |    |       |             |        |       |        |             |             |                 |                                          |             |      |            |                         |       |               |             |      |              |             | P * | *          |  |
| 况,则 <b>月</b> 運<br>信。 | 21  |               |             |        |            |     |      |              |    |       |             |        |       |        |             |             |                 |                                          |             |      |            |                         |       |               |             |      |              |             |     |            |  |
|                      |     |               | same        | la ren | st 2 104   | -   | æ    |              |    |       |             |        |       |        |             |             |                 |                                          | -1          |      |            |                         | 1     |               |             |      |              |             |     | _          |  |

## 上傳檔案

| <br>▲ ● 〒〒〒終身學習                                                                                                    | 人口網站                                                                                                    |                                                                             | i Bru     |          |                                                            | Res. |
|----------------------------------------------------------------------------------------------------|----------------------------------------------------------------------------------------------------|-----------------------------------------------------------------------------|-----------|----------|------------------------------------------------------------|------|
| 816A ·                                                                                                    | 首頁                                                                                                    | 學習資訊維護                                                                      |           | 事單位      | 統計報表                                                       |      |
| <ul> <li>登入單位: 國立高雄運用科技大學<br/>(A095Q0000Q)</li> <li>登达: 原動前後: Ü油美師單位</li> <li>&gt; 學習直話上傳進度直路</li> <li>&gt; 新儀/創畫選程</li> <li>建議講師</li> <li>查論講師資料庫</li> <li>&gt; 輕名准級/下載名冊</li> </ul> | ■ 整批新增學習時數<br>上環信業:<br>▲ 照著編素<br>※ 日本 2015年<br>※ 日本 2015年 | (已開班)<br>上時<br>上時<br>上日<br>)<br>2回,講統一作百<br>雪別被區爆<br>人上博寶和了歐興都<br>人上博寶和了歐興都 | • e每次時數選系 | 4上傳筆數現制  | 7a 3000 9                                                  |      |
| > 登錄 / 維護學習時數                                                                                                    | 3.上傳時,針對已存在的下列                                                                                                    | 欄位資料做成績/認證更新:課                                                              | 程代碼+期別+身分 | 留字號+姓名   |                                                            |      |
| > 數位教材資訊通報                                                                                                    | 欄位說明                                                                                                    | 最大長度                                                                        | 必項        | 資料內容     | 備註                                                         |      |
| > 會員管理                                                                                                    | 課程代碼                                                                                                    | 20                                                                          | yes       | 文數字      | 語各機關利用英、數字由行製定編碼原則                                         |      |
|                                                                                                    | 期別                                                                                                    | 3                                                                           | yes       | 數字       |                                                            |      |
| 個人資料保護法聲明:                                                                                                    | 身分證字號<br>                                                                                                    | 10                                                                          | yes       | 文數字      |                                                            |      |
| 本系統之個人資料僅供作必要人事資料管<br>理之用,台端利用本系統之個人資料時,                                                                                                    | <u>现</u> 而<br>通過                                                                                                    | 12                                                                          | yes       | 义子<br>数字 | 請參那以下代碼:<br>1.通過 0.沒通過                                     |      |
| 請留意遵守個人資料保護法之相關規定,<br>於使田宁累後,應達刪除鍋船,遵免加                                                                                                    | 訓練成績                                                                                                    | 5                                                                           |           | 數字       | 小數一位                                                       |      |
| 次 G n 2 元 学 g , 區 述 即除 約 g , 超 光 介<br>洩 , 如 有 違 法 致 生 損害 , 本 總 處 將 依 法 求<br>信 。                                                                                                    | 訓練總數                                                                                                    | 4                                                                           |           | 數字       | 訓練時數(學分戰) <mark>訓練總數只能為整數,不接受 0.5</mark><br>末頃則預設為厚課程之訓練總數 |      |
|                                                                                                    | 證件字號                                                                                                    | 36                                                                          |           | 文數字      |                                                            |      |
|                                                                                                    |                                                                                                    | / 25/6/3                                                                    |           | 1220     |                                                            |      |

# 選擇要上傳的檔案

| A             | <b>5</b>        | <b>第778</b> 終身         | 學習          | 人口網站             |                              |                  |           |               |                 |                                     |  |
|---------------|-----------------|------------------------|-------------|------------------|------------------------------|------------------|-----------|---------------|-----------------|-------------------------------------|--|
|               |                 | 國際要上等的檔案               |             | 常百               | 69.50                        | 婆釦維護             | <u> (</u> | 1 書館約         |                 | 4計報表                                |  |
| 登/            | (身分:            | 6                      | . 42 .      |                  |                              |                  | × 8       | 7842          | Q               |                                     |  |
| 登/            | 、單位:            | (1会管理 ▼ 新油管料)          |             |                  |                              |                  |           | 81            |                 |                                     |  |
|               |                 | desa                   | 814         | <u>^</u>         | 修改日期                         | 400              | 大小        |               |                 | 1                                   |  |
|               |                 | ★ 快速存取                 | SCAN        |                  | 2019/9/30 上半                 | 1_ 備嘉寶科英         |           |               |                 |                                     |  |
| 끂             | 出回到             |                        | 108行事       | H .              | 2019/8/28 下午                 | 0 PNG 相寫         | 935       | KB            |                 |                                     |  |
|               |                 | ☐ 文件 ★                 | CINE<br>使車題 |                  | 2019/5/24 5年<br>2019/9/24 上年 | 1 Microsoft Word | . 11      | i KB          |                 |                                     |  |
|               |                 | - 医片 *                 |             |                  |                              |                  |           |               |                 |                                     |  |
| > 學習          | 冒資訊上4           | SCAN<br>案創設本款行新聞さ      |             |                  |                              |                  |           |               |                 |                                     |  |
| >新均           | 曾/維護課           | 操作完程                   |             |                  |                              |                  |           |               |                 |                                     |  |
| 、 #5          | 産さ芽の石           | 道薦名冊                   |             |                  |                              |                  |           |               |                 |                                     |  |
| > AL 0        | 2 0H DV         | OneDrive               |             |                  |                              |                  |           |               |                 |                                     |  |
| > 查讀          | 自講師資料           | 二 本機                   |             |                  |                              |                  |           |               |                 |                                     |  |
| > 報名          | 8准駁/1           | 🥩 網路                   |             |                  |                              |                  |           |               |                 |                                     |  |
| > 21          | 1/编述            |                        |             |                  |                              |                  |           |               |                 |                                     |  |
|               |                 | 構業名                    | 稱(N0:       |                  |                              |                  | ×         | 所有模案(*.*)     | ~               |                                     |  |
| > 數1          | 立教材資富           |                        | 英           |                  |                              |                  |           | ೆ<br>2010 (O) | 取満              |                                     |  |
| > 會調          | 1管理             |                        |             | 100 12 1 C 40    |                              | <u>.</u>         | ,         | ~~~           |                 | "用头、数字目行表正强咭原则                      |  |
|               |                 |                        |             | 相方山              | 3                            |                  | yes       | 数子            |                 |                                     |  |
| 個人資           | [料保護法           | 聲明:                    |             | 身力描字號            | 1                            | 0                | yes       | 又數字           | _               |                                     |  |
| 本系統           | 记個人資            | 料僅供作必要人事實              | 8科管         | 213<br>213       | 1                            | 2                | yes       | 文学            |                 |                                     |  |
| 理之用           | 1,台端利           | 用本系統之個人資料              | 1時,         | 地位               | 1                            |                  | yes       | <b>史</b> (子)  | 1.通過 0.沒        | -17.00%:<br>通過                      |  |
| 請留意<br>於使日    | [遵守個人]<br> 空星後。 | 資料保護法之相關制<br>傳達刪除當照,避查 | 見正。         | 訓練成績             | 5                            |                  |           | 數字            | 小數一位            |                                     |  |
| 次 使 /<br>洩, 如 | ]<br>月違法致       | 生損害,本總處將位              | 战法求         | 訓練總數             | 4                            |                  |           | 數字            | 訓練時數(學<br>末填則預設 | 学分数》 副標總數只能為整數,不接受 0.5<br>為原課程之訓練總數 |  |
| Det -         |                 |                        |             | 證件字號             | 3                            | 6                |           | 文數字           |                 |                                     |  |
|               |                 |                        |             | H #h 1-19941-100 |                              | 55               |           | **            | 新田会勤            |                                     |  |

# 點選上傳

| ▲ ● ● ● ● ● ● ● ● ● ● ● ● ● ● ● ● ● ● ● | 人口網站                                                         |                              |          |          |                                                          |          |
|-----------------------------------------|--------------------------------------------------------------|------------------------------|----------|----------|----------------------------------------------------------|----------|
| 参164·                                   | 首頁                                                           | 學習資訊維護                       |          | 人事單位     | 統計報表                                                     |          |
| LAND.                                   | 整批新增學習時數(                                                    | (已開班)                        |          |          |                                                          |          |
| 登入單位: 國立高雄應用科技大學<br>(A095Q0000Q)        | 上傳檔案:                                                        | 上傳                           |          |          |                                                          |          |
| 登出 回到前台 切换装辦單位                          | 請點選「選擇檔案」將您]                                                 | 整理历史真常工傳至本站                  | • •每次時數  | 資料上傳筆數限制 | 称3000筆                                                   | 1. A. C. |
|                                         | 下載CSV格式 回                                                    | 上頁                           |          |          |                                                          |          |
| > 學習資訊上傳進度查詢                            |                                                              |                              |          |          |                                                          |          |
| > 新增/維護課程                               | 上傳格式說明(已開班)                                                  |                              |          |          |                                                          |          |
| 〉維護議師                                   | 範明:<br>1.檔案請存成CSV(這號分隔)                                      |                              |          |          |                                                          |          |
| 、本地读述:2311年                             | 2.檔案內容第一列為欄位中文<br>3.文字欄位不用加雙引號或員                             | X説明,請統一保留<br>記引被區隔           |          |          |                                                          |          |
| / 旦時時時長竹岸                               | 解註:                                                          |                              |          |          |                                                          |          |
| > 報告准版/下載名冊                             | <ol> <li>1.成績上傳資料必須先有個人</li> <li>2.為能轉入WebHR,上述資料</li> </ol> | 人上課資料才能異動<br>4格式系参照WebHR表十三角 | 訂定的      |          |                                                          |          |
| > 登錄 / 維護學習時數                           | 3.上傳時,針對已存在的下列精                                              | 看位資料做成績/認證更新:課               | 屋代碼+期別+身 | 9分證字號+姓名 |                                                          |          |
| > 數位教材資訊通報                              | 瘤位說明                                                         | 最大長度                         | 必填       | 資料內容     | 偶註                                                       |          |
| > 會員管理                                  | 課程代碼                                                         | 20                           | yes      | 文數字      | 語各機關利用英、數字自行製定編碼原則                                       |          |
|                                         | 期別                                                           | 3                            | yes      | 數字       |                                                          |          |
| 個人資料保護法聲明:                              | 身分證字號                                                        | 10                           | yes      | 文數字      |                                                          |          |
| 本系統之個人資料僅供作必要人事資料管                      | 姓名                                                           | 12                           | yes      | 文字       |                                                          |          |
| 理之用,台端利用本系統之個人資料時,                      | 通過                                                           | 1                            | yes      | 數字       | 請參照以下代碼:<br>1.通過 0.沒通過                                   |          |
| 前田思想可加八頁科味護法之伯朔規正,<br>於使用需單後,儘速删除銷毀,避色外 | 訓練成績                                                         | 5                            |          | 數字       | 小數一位                                                     |          |
| 洩,如有違法致生損害,本總處將依法求<br>價。                | 訓練總數                                                         | 4                            |          | 數字       | 訓練時數(學分數) <del>訓練總數只能為整數,不接受 0.5</del><br>未噴則預設為原課程之訓練總數 |          |
|                                         | 證件字號                                                         | 36                           |          | 文數字      |                                                          |          |
|                                         | sizesi Lennue IC                                             | 055                          |          |          | AN (7) A 40                                              |          |